## ShuNaviの登録方法

## ①本学HPより対象者別 ③広島修道大学学生 ②在学生・保護者の方 メニューボタンをクリック ポータルサイト 💑 広島修道大学 8 ≡ □ 各種システム・サイトリンク 在学生・保護者の方 広島修道大学学生ポータルサイト 一般・企業の方 ご寄附について Webシラバス 教職員採用 (AR) Shudo Moodle ShuNavi (在学生向け) ø 世界を学び、地域で生きる 世界を学び、地域で生きる 教員データベース 情報センター ø ④ID・パスワードを入力 (5)ShuNaviをクリック ⑥必要事項を入力 Top Group その他 広島修道大学 Gmail 学生ポータル ゼミ・研究室 Gmail パスワード設定 (POP/IMAP 利用時は シングルサインオンシステム Google Drive 20文字まで ユーザID、パスワードは半角英数字で入力して下さい。 オンデマンドプリンタ枚数確認 指導教官 ユーザID パスワード変更 パスワード 学習カルテ(ShuR) 10文字まで ログイン 学認サービス 卒論・研究テーマ Shu Navi 情報センターから交付されたalphaのユーザ I D・パスワードを入力してください。 Emerald 70文字まで 砌 ユーザ I D alptes71 EBSCO host パスワード \*\*\*\*\*\*\*\* クラブ ※入力内容は後から変更できます! (7)アンケート回答 9ログイン完了 ⑧内容確認 ※可能な範囲で回答してみましょう。 アンケート Q3 自己PR (400字以内) ※練習で書いてみましょう。3年 TOP - 広島修道大学 Shu Navi 生のみなさんは、遅くとも年内には完成させましょう。 インターンシップ参加状況(企業・団体名と参加年度・ 日数をお答えください。) ※複数参加した場合は、すべて について入力してください。 $\equiv$ 【例】広島修道大学(2020年度 5日間 \* 広島修道大学 (全角200文字以内) (全角400文字以内) Welcome 大学生活で力を入れて取り組んだこと(400字以内)※ 1 練習で書いてみましょう。3年生のみなさんは、遅くとも年 Q4 【以下の内容に同意してください】(3、4年生のみな 内には完成させましょう。 さん)この内容を「求職登録」します。よろしいですか?/ (1、2年生のみなさん)この内容で登録します。よろしい ようこそ、 ですか?【年度ごとにお伺いします】 \* マイページ はい 求人票· 体験談検索 企業検索 シップ検索